## How to change your email password

Go to this link: https://aka.ms/sspr

L.

Enter your username and answer the captcha. Click Next.

| CÉGEP/COLLE                                           | R<br>g e                                                                       |
|-------------------------------------------------------|--------------------------------------------------------------------------------|
| Get back into ye                                      | our account                                                                    |
| Who are you?<br>To recover your account, begin by ent | tering your email or username and the characters in the picture or audio below |
| Email or Username: *                                  |                                                                                |
| Example: user@contoso.onmicrosoft.                    | com or user@contoso.com                                                        |
| Enter the characters in the picture or Next Cancel    | the words in the audio. *                                                      |

Follow the prompts to go to the **choose a new password** screen.

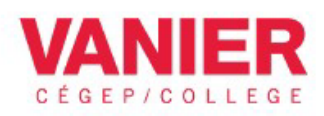

## Get back into your account

verification step  $1 \checkmark >$  verification step  $2 \checkmark >$  **choose a new password** 

| Enter new  | password:   |  |
|------------|-------------|--|
|            |             |  |
| Confirm ne | w password: |  |

## Additional step for laptop users updating their password from home (not required if updating laptop password inside the College):

## Updating your college laptop password after a password change

Procedure that will help users get the cached credentials on a laptop updated after a password change

Step 1: turn on laptop Step 2: login with old password Step 3: activate **VPN** (*use new password*) Step 4: lock the session with **Ctrl+Alt+Del** and click **lock** (do not disconnect VPN, do not log off) Step 5: log back in using new password